# 遅行スパンアタッカー インストール方法 (Windows10/Edgeをお使いの方)

(※Windows7やWindows8.1からWindows10に移行した方は表示が異なる場合がございますが、基本的には同じです。)

- 1. 購入履歴から設定マニュアルを開く
- 2. 設定マニュアルから遅行スパンアタッカーをMT4ヘインストール
- 3. winzipが表示された場合(有償版購入と出てくる)
- 4. 設定マニュアル (PDFファイル) をパソコン内に保存

※PC画面を見ながらの設定が必要なため、このページは印刷することをおすすめします。 印刷する際は、用紙の設定を「横」にして印刷してください。

#### 1.設定マニュアルを開きます

マイページ「購入履歴・商品ダウンロード」にアクセスします。(ご注文確認メールに購入履歴へのリンクがございます) →オレンジの「商品ダウンロード」 ボタン をクリック

| 10.0  | ■様(管理番号: ■■■■)マイページ / 購入履歴 |                                                           |        |                 |  |  |
|-------|----------------------------|-----------------------------------------------------------|--------|-----------------|--|--|
| ご購入履歴 |                            | 「商品ダウンロード」をクリックすると、今開いている<br>タブの隣に設定マニュアルファイル(pdf)が展開します。 |        |                 |  |  |
| 注文番号  | 申込みサービス・購入商品               | 購入日時                                                      | 購入金額   | ダウンロード(複数の場合あり) |  |  |
| 1000  | 遅行スパンアタッカー                 |                                                           | 1.0.00 | 商品ダウンロード        |  |  |

インターネットブラウザ上で、遅行スパンアタッカーのマニュアルが開きます。

## 2.設定マニュアルから遅行スパンアタッカーをMT4ヘインストールします

■遅行スパンアタッカーをMT4にインストール方法 ■ までページを進めてください。

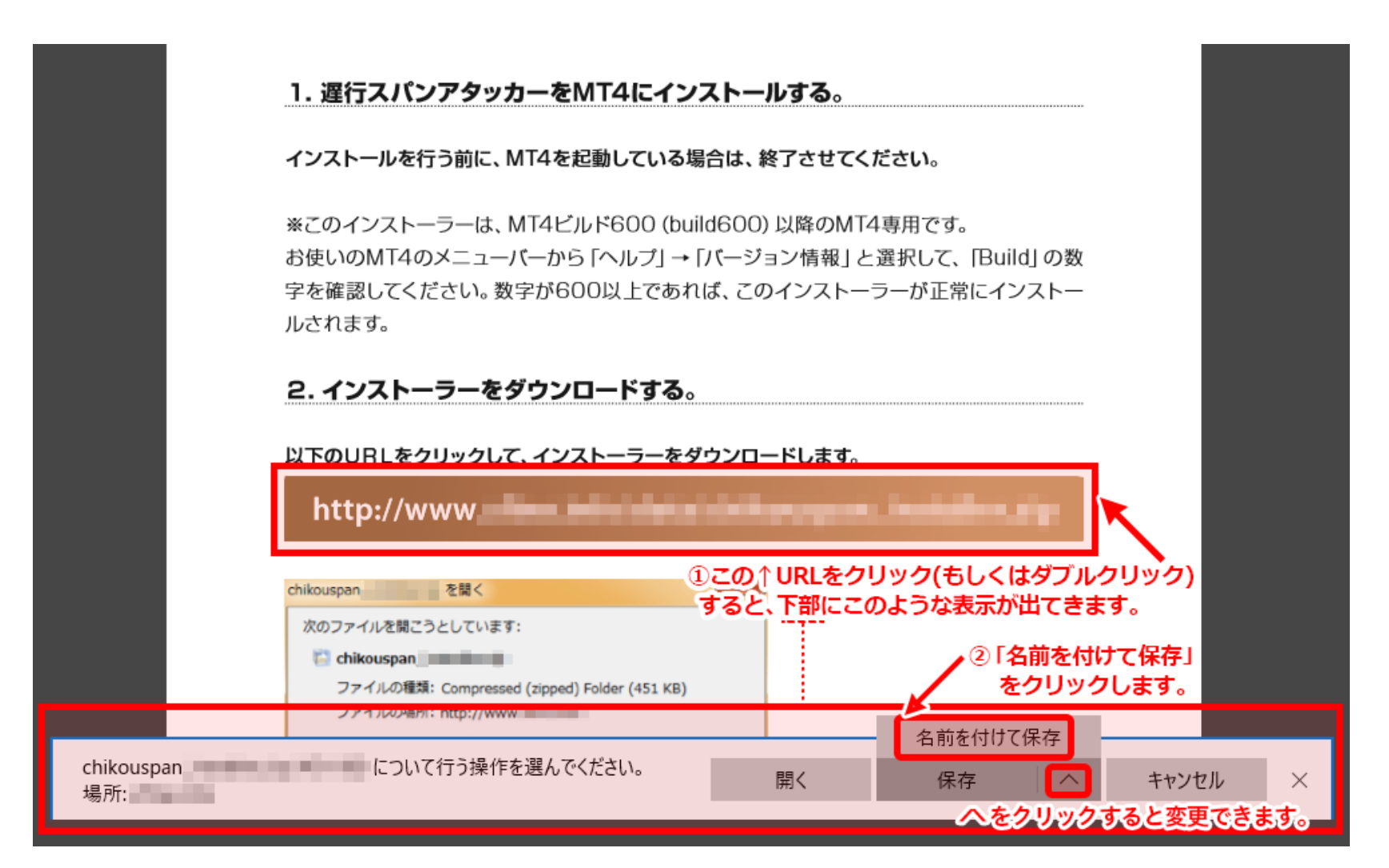

※現れたメッセージが少し異なっていても、「名前を付けて保存」というメッセージが表示されているか、 選択できるはず です。ご確認ください

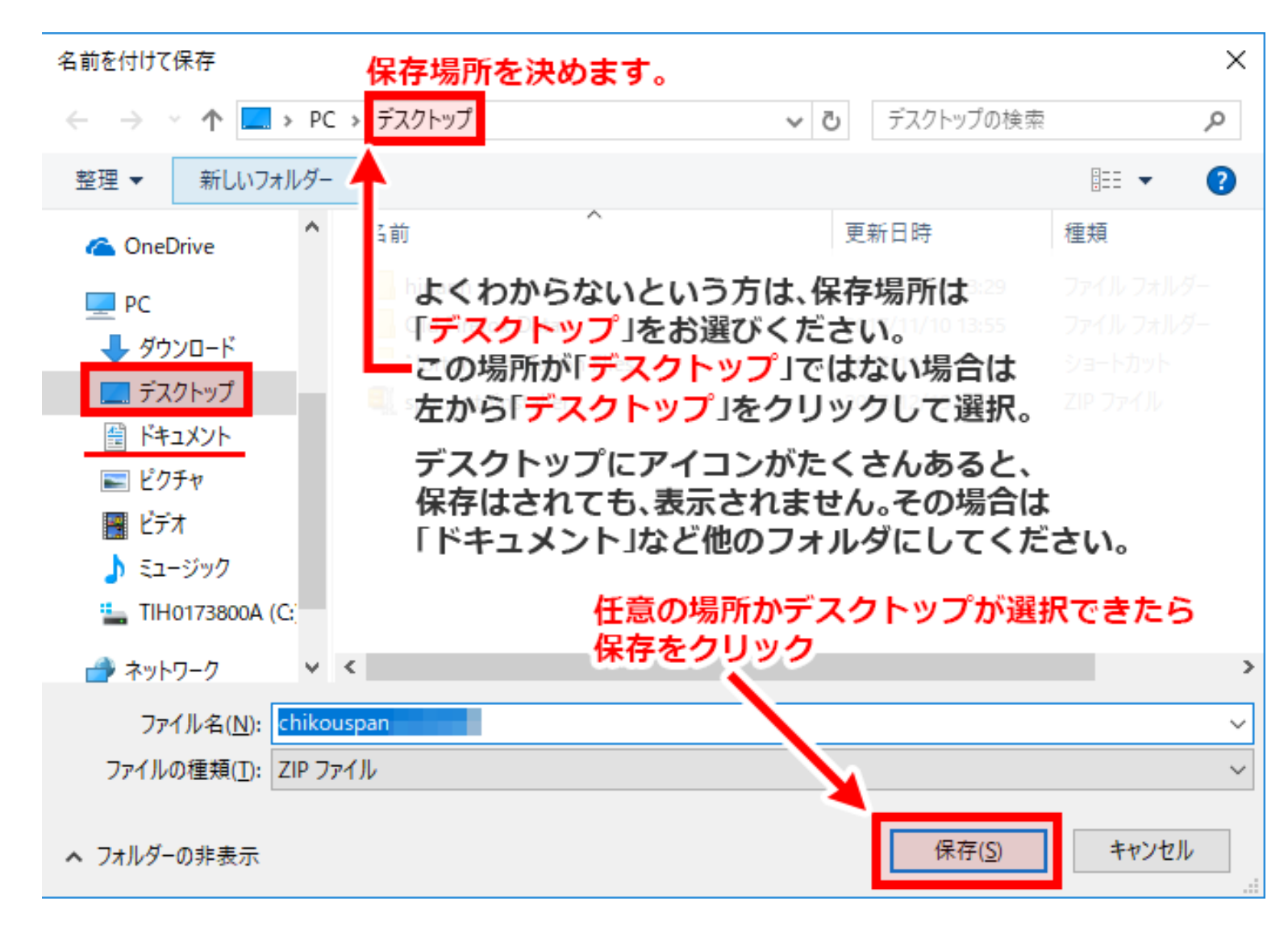

これで、デスクトップに保存できました。

デスクトップ画面を表示してください。

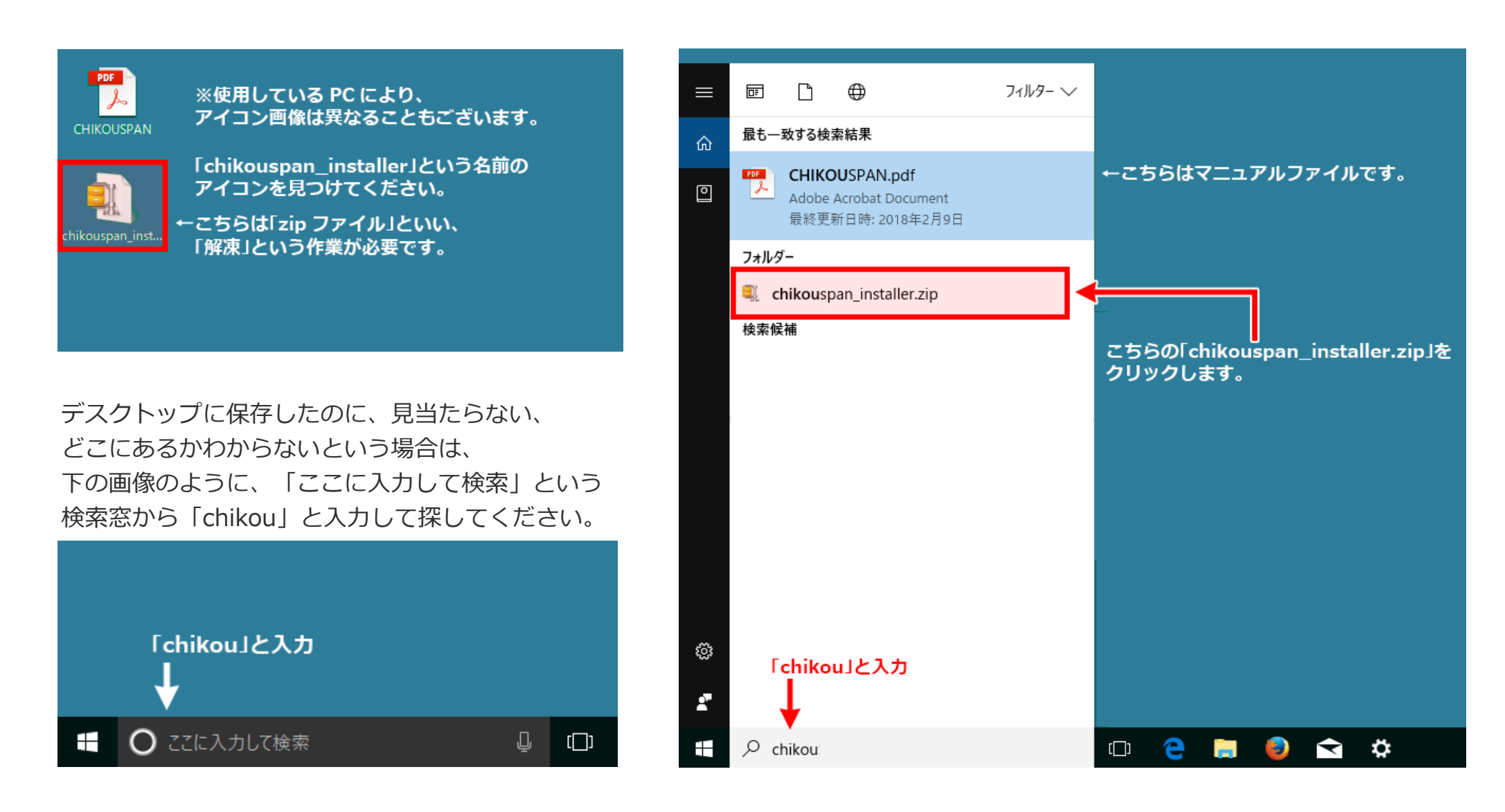

複数出てくることがありますが、その中から、末尾に.zipがついているものをクリックしてください。 chikouspan\_installer.zip

## ●chikouspan\_installer.zipファイルの解凍方法

「chikouspan\_installer」アイコンの上で「右クリック」→「プログラムから開く」→「エクスプローラー」を選択

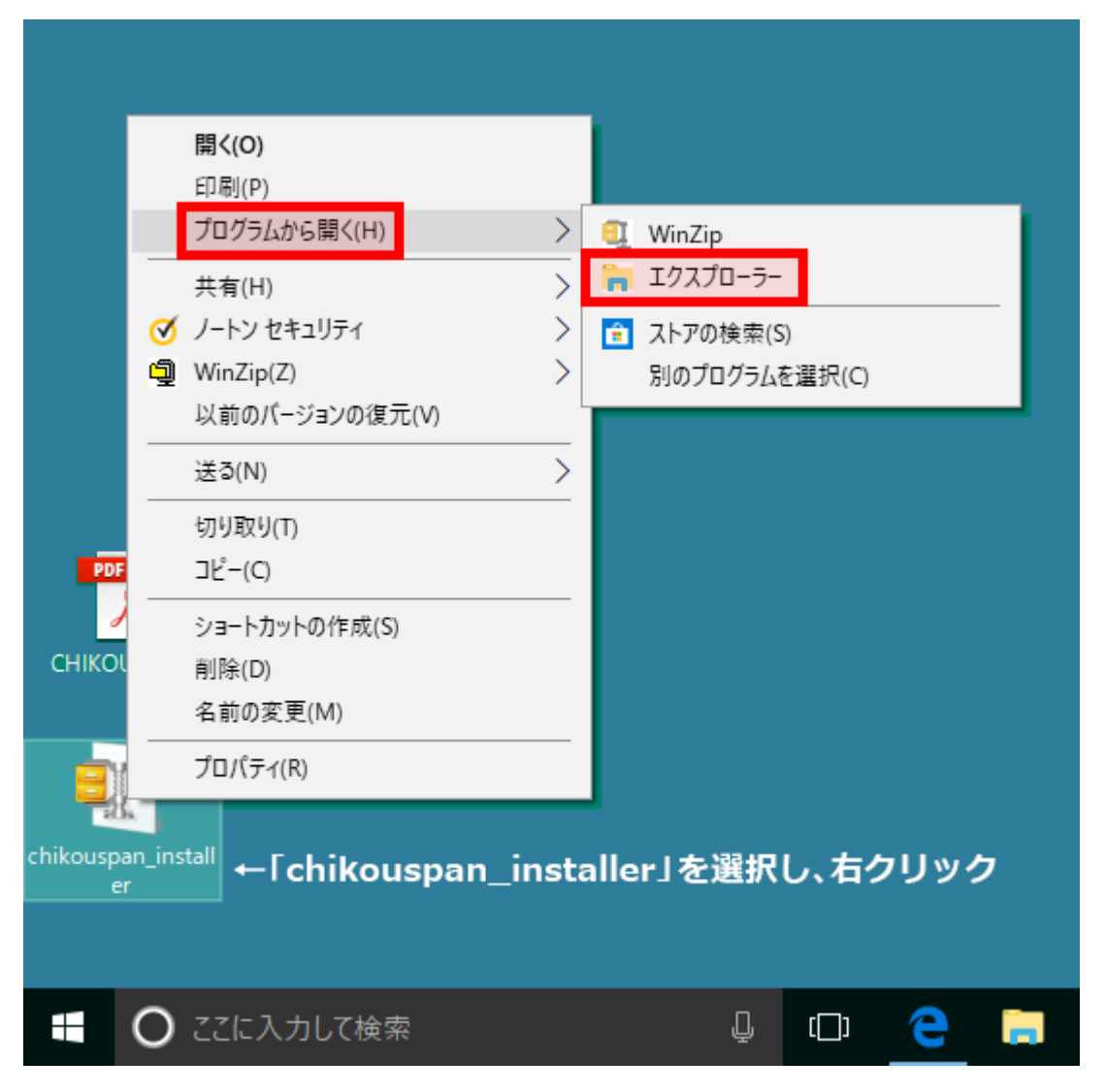

「エクスプローラー」を選択すると、下の画像のフォルダが開きます。 「chikouspan\_installer」という名前のフォルダをダブルクリックします その後「ChikousupanAttacker」が表示されます。またダブルクリックします。

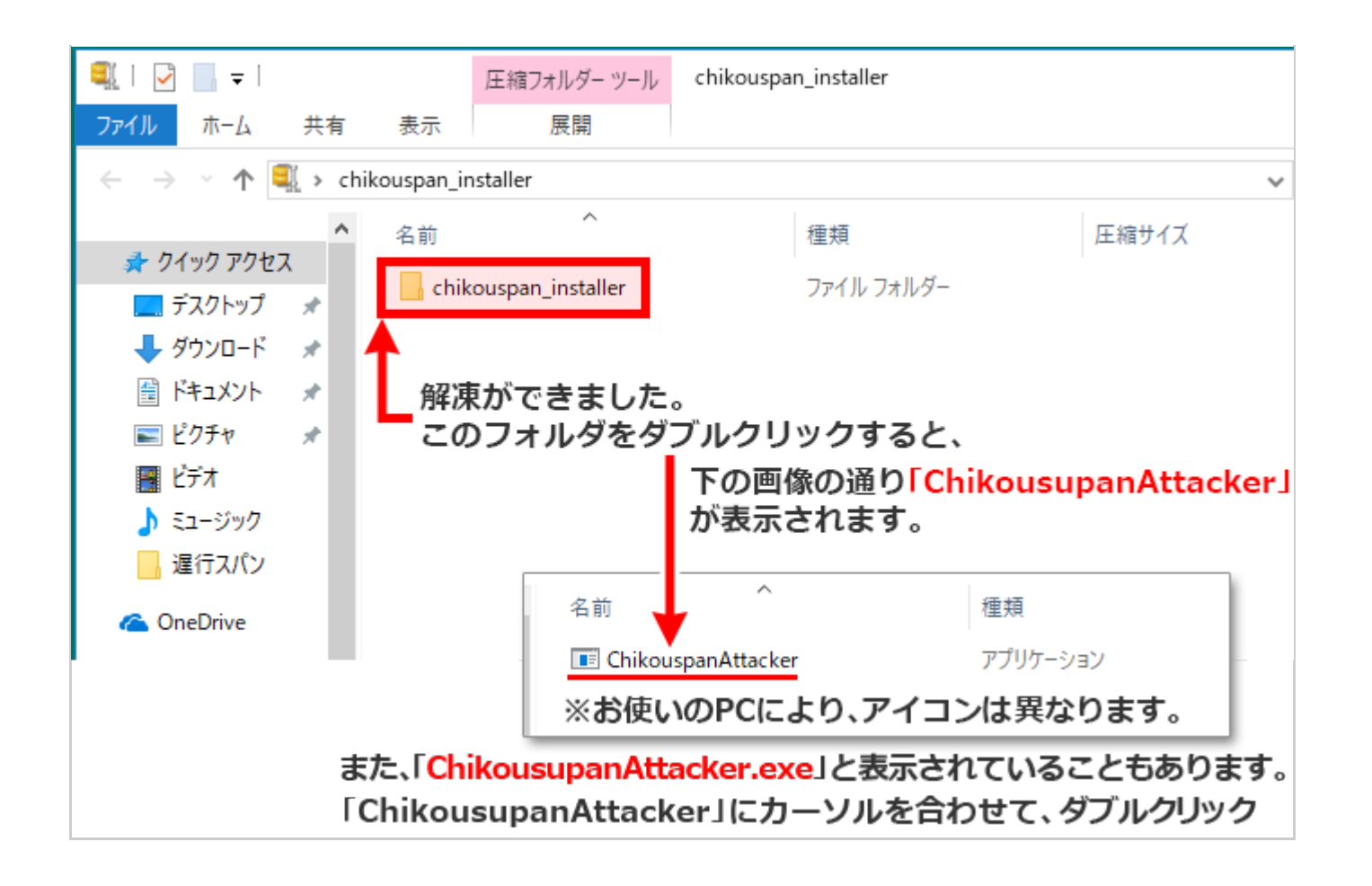

新しいプログラムをパソコンに入れる際に許可を求められますが、大丈夫ですので「はい」をクリックしてください。 下の画像と、お客様のパソコンに表示されている画面が異なっていても、メッセージの内容は似ているはずですので、「は い」を選択してください

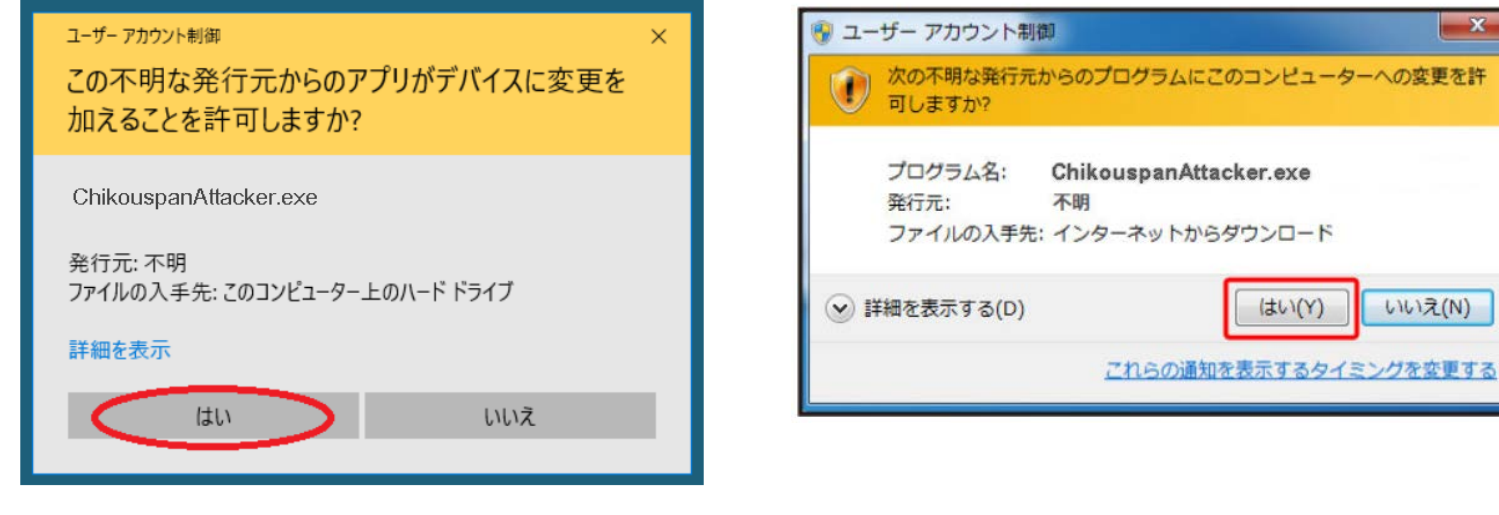

「はい」のあと、インストーラーが起動します。インストーラーが起動するまで、時間がかかることがあります。 インストーラーが起動すると下のタスクバーに

この後は、遅行スパンアタッカー設定マニュアルと同じです。 マニュアル9ページ 「Next」をクリック。より先へ進んでください。下の画像があるページです。

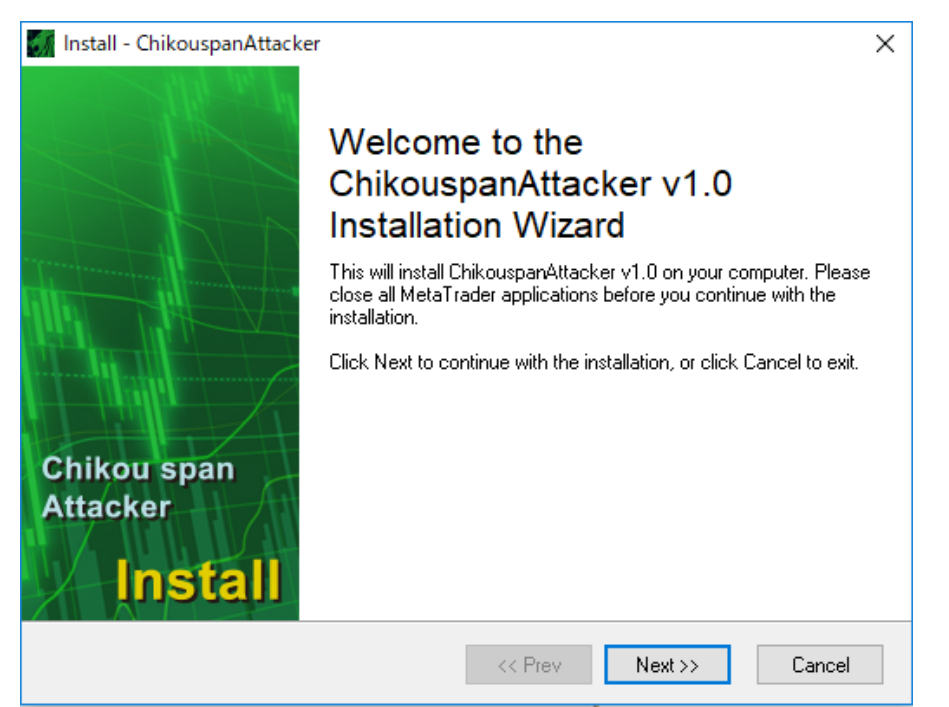

### 最後に、遅行スパンアタッカーのマニュアルファイルをパソコンの中に保存してください。 保存方法は9ページ以降 4.遅行スパンアタッカー設定マニュアル(PDFファイル)をパソコン内に保存 を参照してください

## 3.winzipが表示された場合(有償版購入と出てくる)

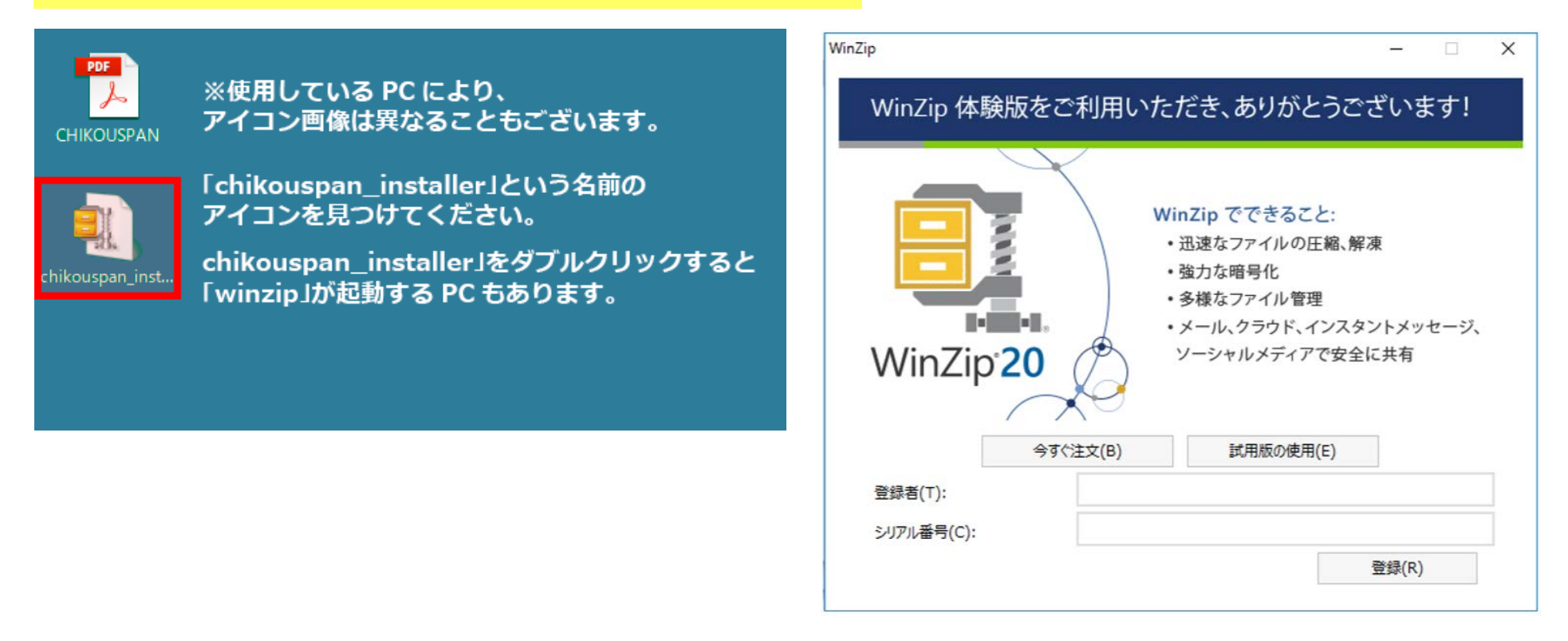

winzip(ウィンジップ)は東芝他メーカーのWindows10PCに初期で入っているファイル圧縮・解凍ソフトです。

お使いのパソコンで初めて「~.zip」ファイルを解凍する場合は、「試用版の使用」でも問題なく解凍できますが、 試用期間(45日間が多いようです)が過ぎると、有償版を購入するようにと催促する画面が表示されます。

有償版を購入しなくても圧縮ファイルの解凍は可能です。

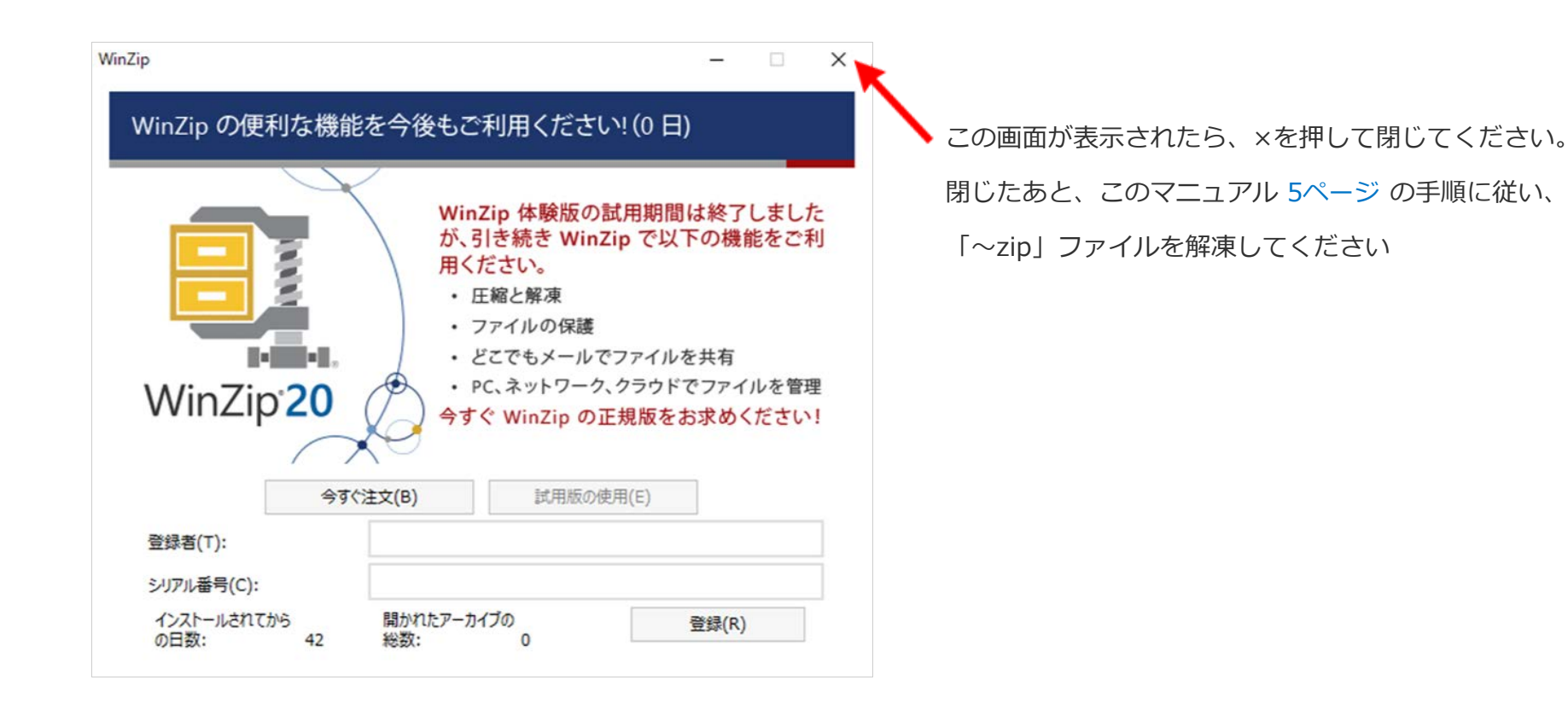

最後に、遅行スパンアタッカーマニュアルをパソコン内に保存します。

### 4.遅行スパンアタッカー設定マニュアル(PDFファイル)をパソコン内に保存します

インターネット上でマニュアルを見ている状態で、マニュアル内のURL(動画など)をクリックすると、マニュアルからそのままページが移動してしまい、またマニュアルを見るには「戻る」ボタンを押さなくてはなりません。 PDFファイルとして保存したマニュアルからだと、URLをクリックでインターネットブラウザが開き、 PDFのマニュアルファイルはそのまま残るので、その都度戻らず参照しやすくなります。

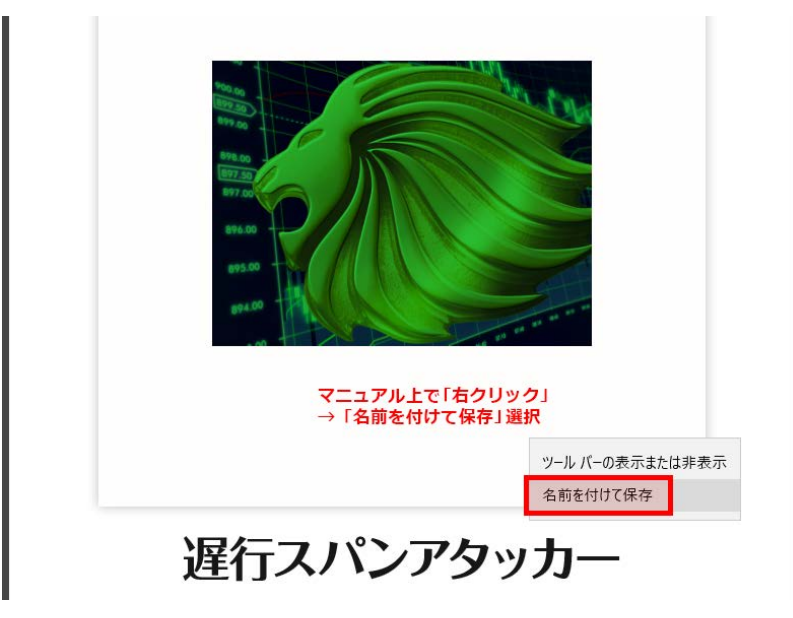

次に表示される画面で、パソコン内のどこに、このファイルを 保存するか、という画面が開きます。 この画面で保存場所を決めます。 保存場所はデスクトップかドキュメントを おすすめします。 ファイル名は、初期状態だと長いので わかりやすいように 「CHIKOUSPAN」のみにすると あとで探しやすくなります

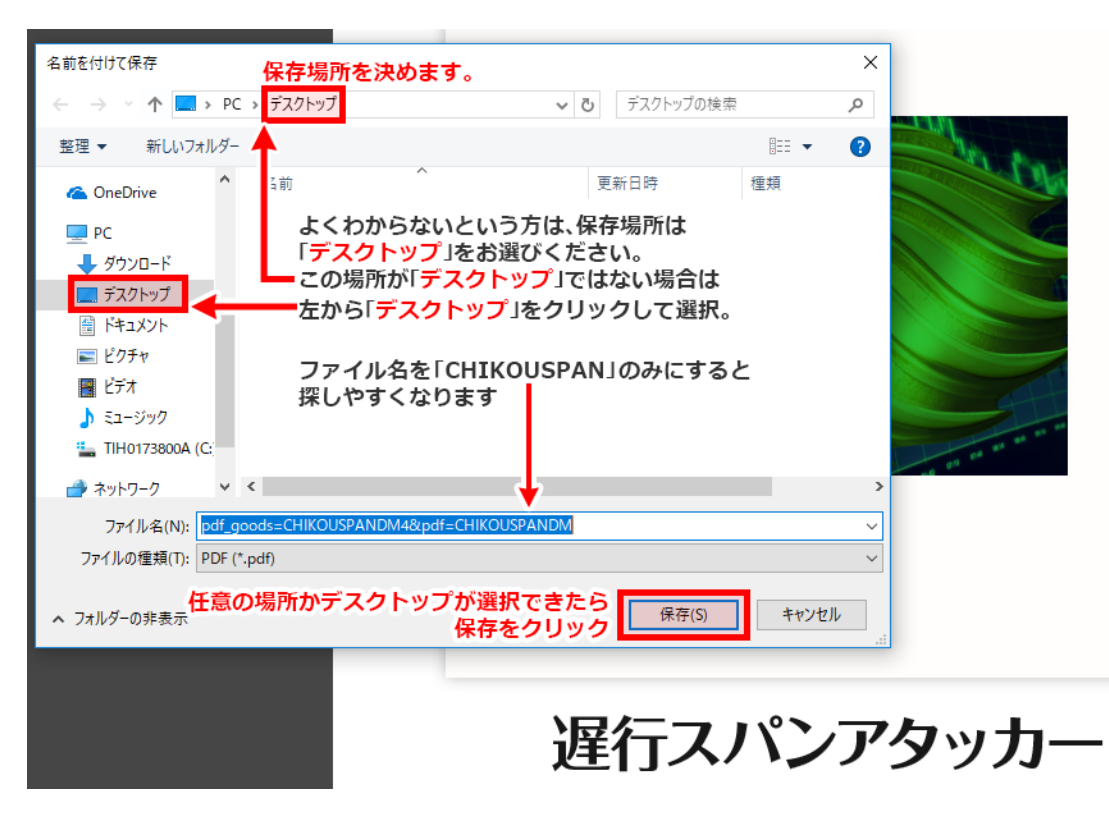

これで、マニュアルファイルの保存が完了しました。

保存したマニュアルファイルを開きます。

デスクトップを表示します。※キーボードのWindowsキー+「D」ボタンで、一瞬でデスクトップが表示されます

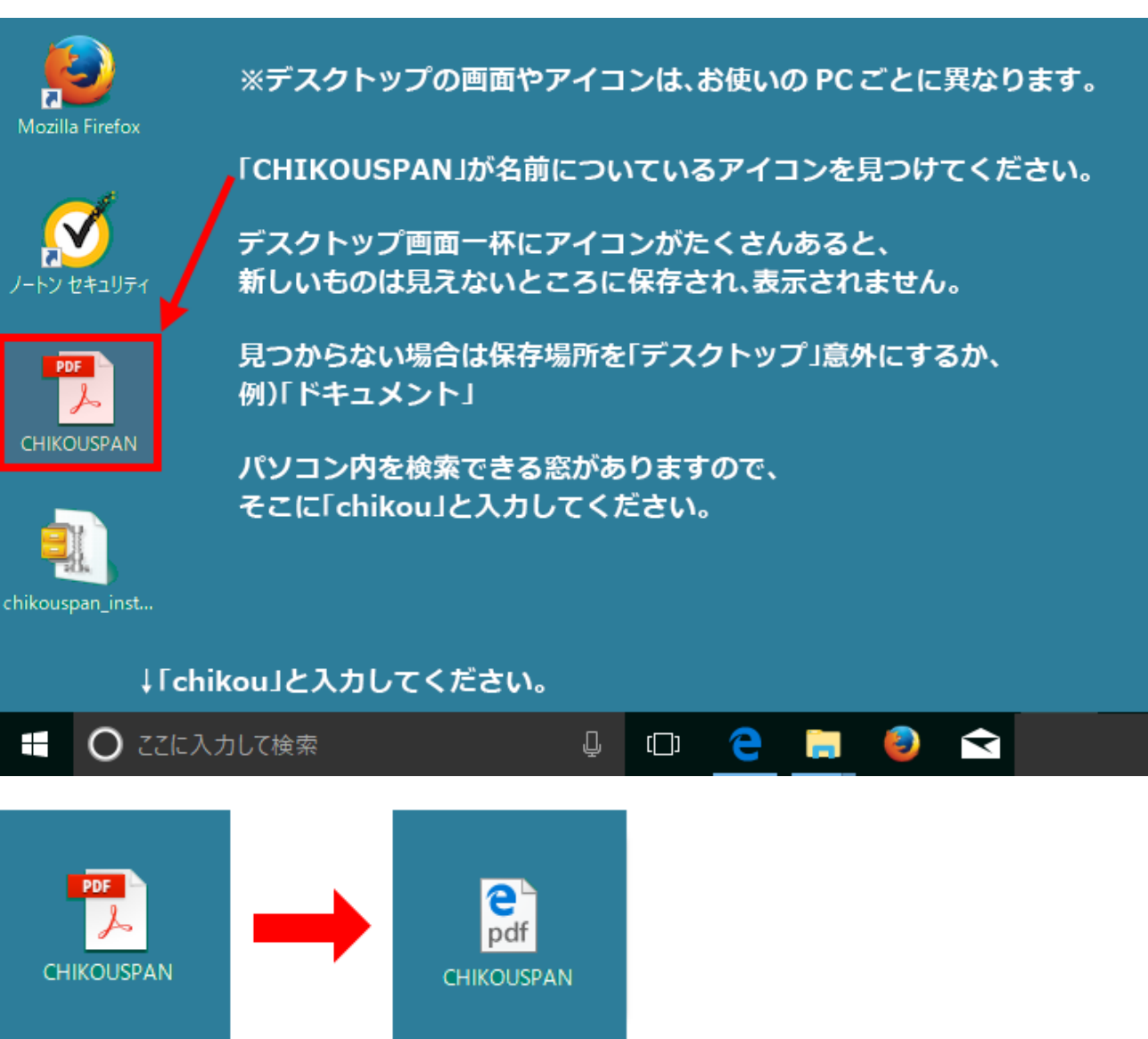

PDFファイルのアイコンに、青い「e」がついている場合、PDF閲覧ソフトがPC内に入っていません。 このままでも閲覧はできますが、マニュアル内のURLをクリックするとそのまま進んでしまいます。

PDF閲覧ソフトについては、13ページを参照してください。

※デスクトップにたくさんアイコンがあるのは、PCの起動が遅い原因でもあります。 使わないアイコンは削除したりフォルダにまとめて、整理することをおすすめします

検索窓に「chikou」と入力すると下のような画面になります。

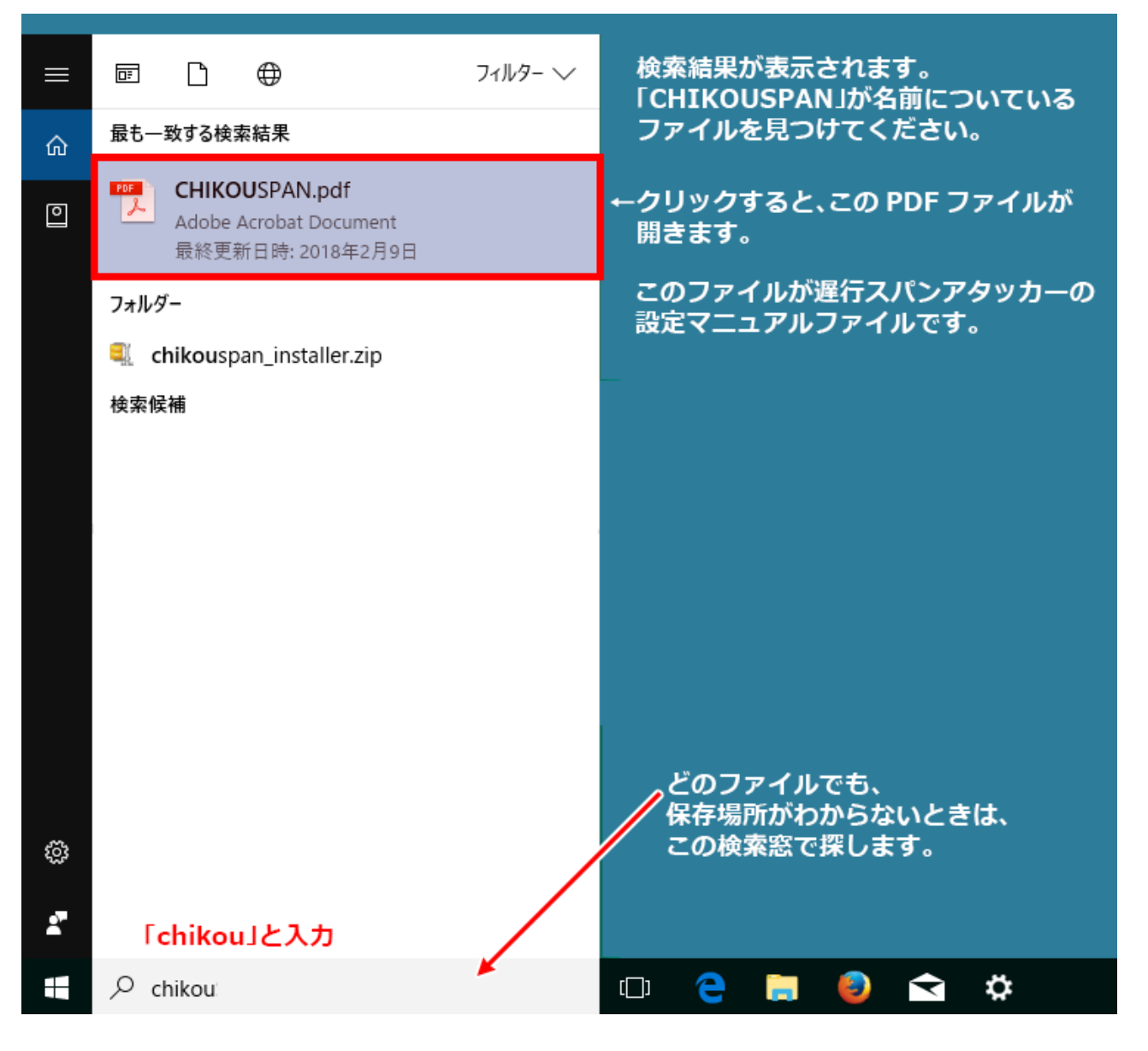

インターネットではなく、PDFのソフトでマニュアルファイルが開けば、保存は完了です。

# PDFファイルを閲覧するソフト「AdobeReader日本語版」(無料)をインストールします

※PDFのアイコンが既に右の赤いアイコンの方は、この作業は必要ありません。

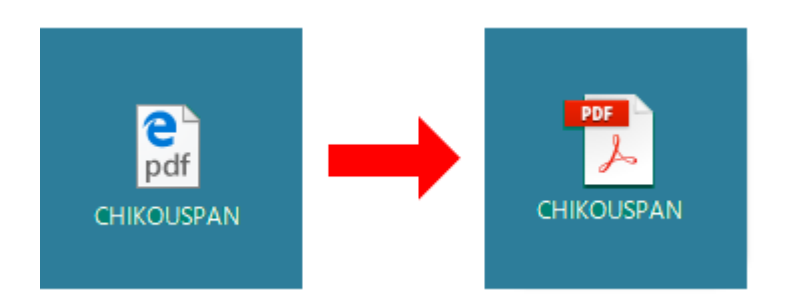

PDFファイルのアイコンに、青い「e」がついている場合、PDF閲覧ソフトがPC内に入っていません。

このアイコンをダブルクリックすると、マニュアルファイルが開きますが、 インターネットブラウザ(エッジ)上で見てい ることになるので、マニュアル内のURL(動画など)を クリックするとそのまま進んでしまい、マニュアルファイルに戻る のに手間がかかります。

最新のAdobe Readerをダウンロードするには、下記ページにアクセスしてください。

#### • Adobe Acrobat Reader DC

#### https://get.adobe.com/jp/reader/

右の画像のページが表示されますので 右下にある「今すぐインストール」をクリックします

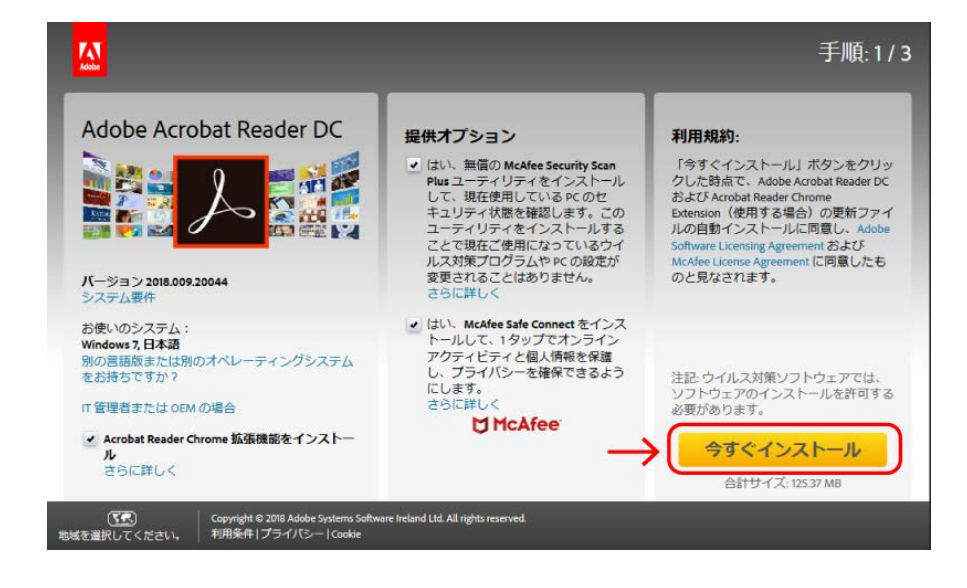

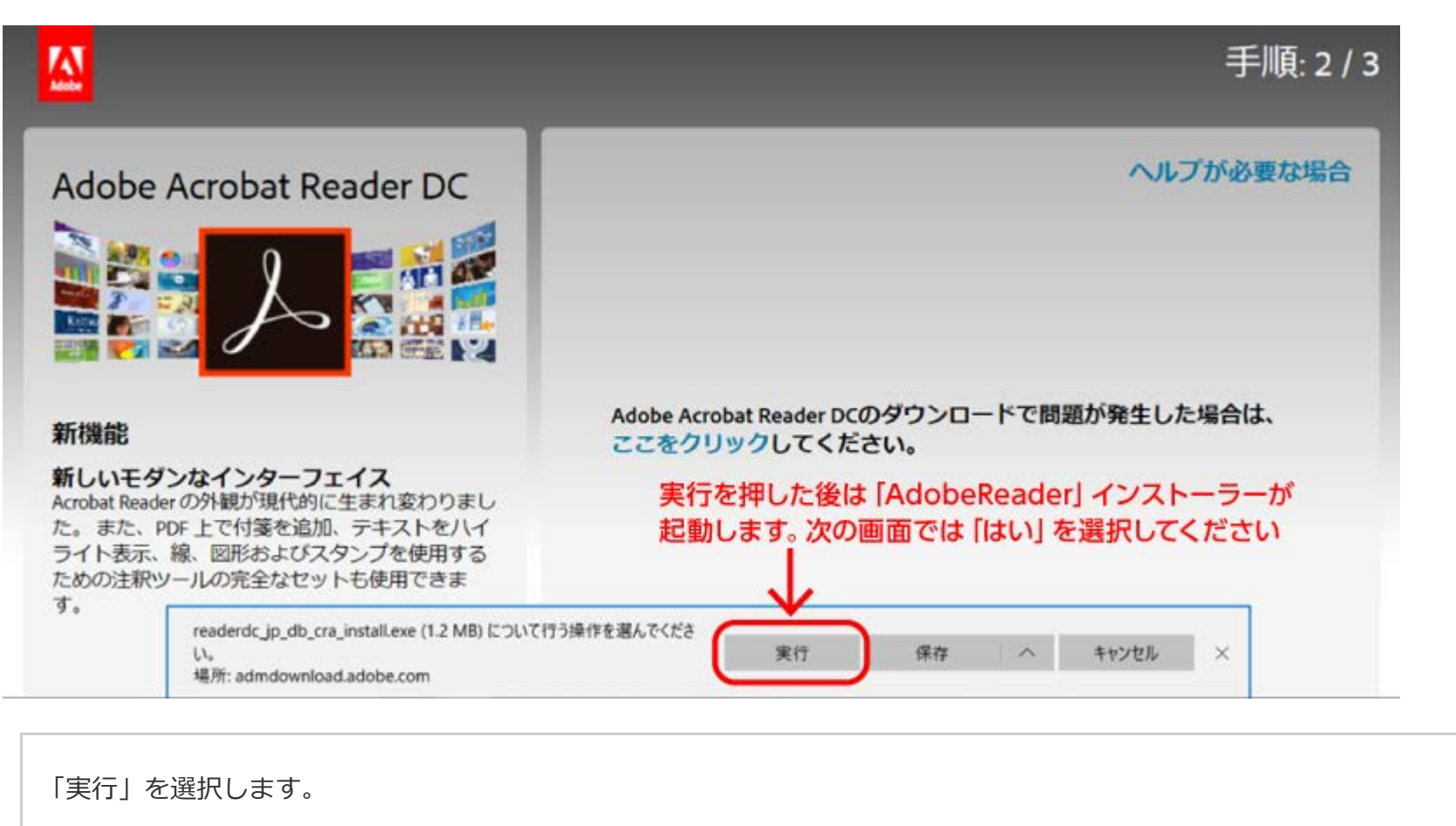

その後少し時間がかかりますが、 待っているとインストーラーが 起動します。

その後、

「このアプリがデバイスに変更を加えることを許可しますか?」

と確認メッセージが表示されます

「はい」を選択してください

その後は、インストーラーがパソコン内にソフトをインストールしてくれます。

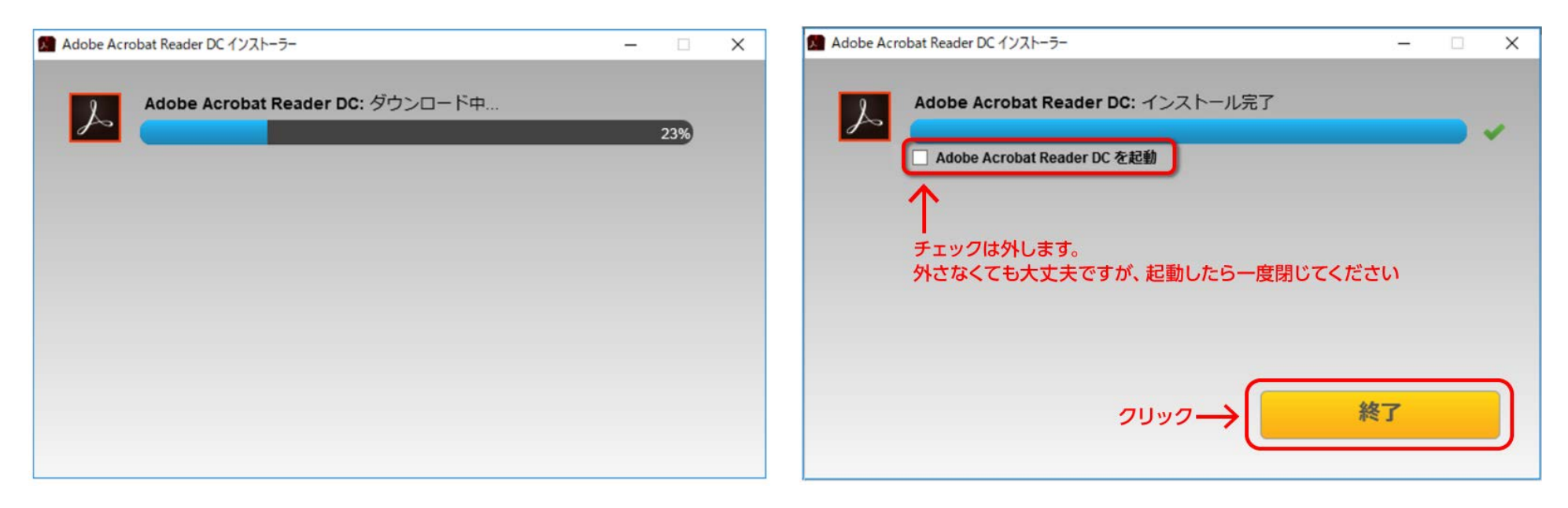

「終了」を押すとインターネットのページが開きますが、宣伝ですので閉じてかまいません。

青い「e」のついているアイコンが赤いPDFのアイコンに変化していれば、完了です

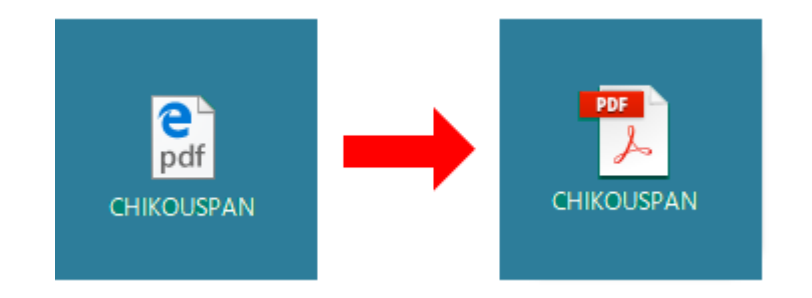

これで、PDF内のリンクをクリックしても、別のブラウザが開き、マニュアルはそのまま残るようになります。

■アイコンが青い「e」のままの場合、もう少し作業が必要となります。

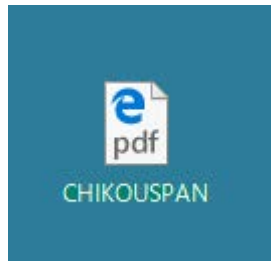

青い「e」のついたpdfファイルを選択し、「右クリック」 →「プロパティ」を選択すると、右の画像が表示されます。 →「変更」をクリック 青い「e」のついているアイコンが、赤いPDFのアイコン に変化していれば、完了です

| 🔋 Click on 'Change' to select default PDF handlerのプロパティ 🛛 🗙 |                                                    |  |  |  |  |  |  |  |
|-------------------------------------------------------------|----------------------------------------------------|--|--|--|--|--|--|--|
| 全般 セキュリ                                                     | ティ 詳細 以前のバージョン                                     |  |  |  |  |  |  |  |
| <b>e</b><br>pdf                                             | Click on 'Change' to select default PDF handler    |  |  |  |  |  |  |  |
| ファイルの種類:                                                    | PDF ファイル (.pdf) クリック                               |  |  |  |  |  |  |  |
| プログラム:                                                      | Microsoft Edge 変更(C)                               |  |  |  |  |  |  |  |
| 場所:                                                         | C:¥Program Files (x86)¥Adobe¥Acrobat Reader DC¥Rea |  |  |  |  |  |  |  |
| サイズ:                                                        | 182 KB (186,837 パイト)                               |  |  |  |  |  |  |  |
| ディスク上<br>のサイズ:                                              | 184 KB (188,416 パイト)                               |  |  |  |  |  |  |  |
| 作成日時:                                                       | 2017年11月4日、13:57:48                                |  |  |  |  |  |  |  |
| 更新日時:                                                       | 2017年11月4日、13:57:48                                |  |  |  |  |  |  |  |
| アクセス日時:                                                     | 2017年11月20日、17:04:12                               |  |  |  |  |  |  |  |
|                                                             | 読み取り専用(R) 🗌 隠しファイル(H) 詳細設定(D)                      |  |  |  |  |  |  |  |
|                                                             |                                                    |  |  |  |  |  |  |  |
|                                                             | OK キャンセル 適用(A)                                     |  |  |  |  |  |  |  |

16

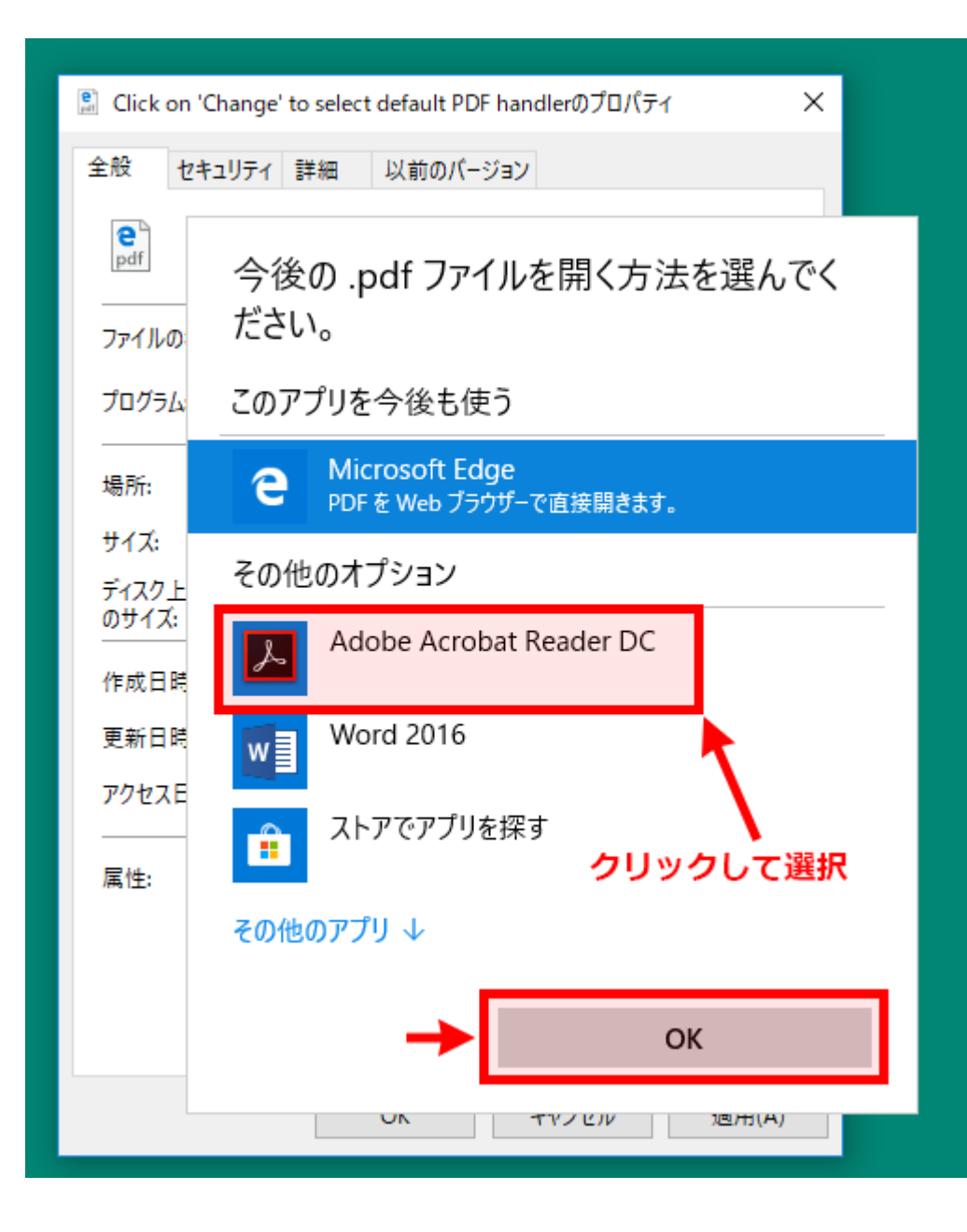

#### 青い「e」のついているアイコンが、赤いPDFのアイコン に変化していれば、完了です

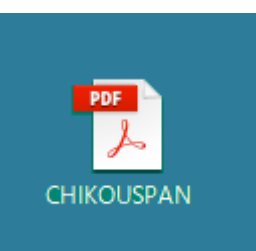

★知っていると便利な検索機能★

キーボードの「Ctrl」+「F」キーを押すと、検索ボックスが開き、ページ内の単語検索ができます。 Edgeだと左上に検索窓が出てきます

| $\leftarrow \   \rightarrow$ | ひ 命     | fpnet-ec.com/member/download |            |   |   |         |
|------------------------------|---------|------------------------------|------------|---|---|---------|
| ページ内の検索                      | 検索するテキス | トを入力                         | 検索結果がありません | < | > | オプション 〜 |
|                              | 1 例) メ  | ール設定 アラート                    |            |   |   |         |

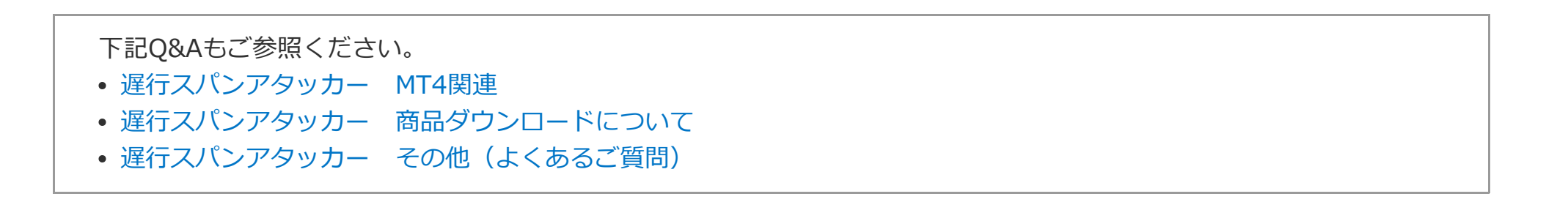

\_ \_ \_ \_ \_ \_ \_ \_ \_